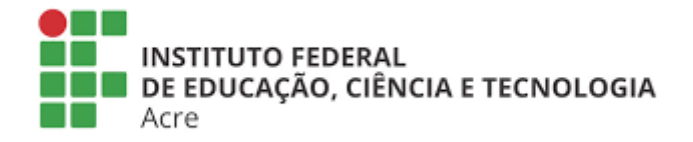

## SISTEMA DE EVENTOS ACADÊMICOS E CIENTÍFICOS DO INSTITUTO FEDERAL DO ACRE

## MANUAL DE GESTOR DE EVENTO

**CADASTRO DE GESTOR DE EVENTO** 

## **REQUISITOS:**

1. Possuir perfil de gestor de eventos.

2. Necessário ter ao menos um evento criado.

3. O usuário ao qual você irá repassar o perfil de gestor deverá ter feito ao menos uma vez o login no sistema de eventos.

Passo 1. Realizar o login no sistema de eventos

| govbr                                                                                                    | CORONAVIRUS (COVID-19) ACESSO À INFOR                                                                                                    | MAÇÃO PARTICIPE LEGISLAÇÃO ÓRGÃOS DO GOVERNO 🎽                         |    |
|----------------------------------------------------------------------------------------------------|----------------------------------------------------------------------------------------------------|------------------------------------------------------------------------|----|
|                                                                                                    |                                                                                                    | ♠ Início 📍 Ajuda 🔄 Central de mensagens 🔶 Logar                        |    |
| <b>Eventos Acadê</b><br>Este sistema destina-<br>promovidos pelo Instit                                   | <b>micos e Científicos</b><br>se a prover à comunidade, uma ferramenta simples c<br>ruto Federal de Educação, Ciência e Tecnologia do Acre.                                                                | le acesso aos Eventos Acadêmicos e Científicos                         |    |
| Eventos abertos                                                                                           |                                                                                                    | Busca                                                                  | C. |
|                                                                                                    |                                                                                                    | Buscar por Okł                                                         |    |
|                                                                                                    |                                                                                                    | Opções                                                                 |    |
| III Congresso di<br>■ 2 de Novembro de 2020 a<br>♥ Campus Rio Brance - Ave, B<br>♥ Campus Cruzerio de Sul | e Ciência e Tecnologia - IFAC<br>té 5 de Novembro de 2020<br>asil nº 320. Bairro Xavier Maia. Rio Branco - AC CEP 69.903-066,<br>- Estrada da APADEC, nº 1122, Ramal da Fazenda Modelo. Bairro Nova Olind. | Quero emitir Certificado                                               |    |
| Cruzeiro do Sul - AC, CEP 69:<br>© Campus Baixada do Sol - R                                              | 980-000.<br>ua Rio Grande do Sul, 2610. Bairro Aeroporto Velho. Rio Branco - AC, CEP 69911-0                                                                                                    | Ambientes de acesso                                                    |    |
| Saiba Mais 🛛                                                                                              |                                                                                                    | Gestão de eventos                                                      |    |
|                                                                                                    | Eventos Encerrados                                                                                                    | Avaliação de trabalhos Comissão de avaliação Credenciamento de eventos |    |
|                                                                                                    | Copyright ©Coordenação de Sistemas de Inform                                                                                                    | nação                                                                  |    |
|                                                                                                    |                                                                                                    | Accesso à<br>Informação                                                |    |

Passo 2. Acessar o ambiente de gestor de eventos

| goubr                                                                                                    | CORONAVÍRUS (COVID-19)                                                                                                    | ACESSO À INFORMAÇÃO                                       | PARTICIPE LEGISLAÇÃO ÓRGÃOS DO                                                                                                    | GOVERNO Y             |
|----------------------------------------------------------------------------------------------------|----------------------------------------------------------------------------------------------------|-----------------------------------------------------------|----------------------------------------------------------------------------------------------------|-----------------------|
|                                                                                                    |                                                                                                    |                                                           | 🖥 Início 📪 Ajuda 🖾 Central de mensagens 🛔 sgea                                                                                                    | c.teste 👻             |
| <b>Eventos Acadêmicos</b><br>Este sistema destina-se a prov<br>promovidos pelo Instituto Feder                                                                                                    | <b>e Científicos</b><br>ver à comunidade, uma ferramo<br>ral de Educação, Ciência e Tecno                                                                                                    | enta simples de aces<br>logia do Acre.                    | iso aos Eventos Acadêmicos e Cient                                                                                                    | íficos                |
| Eventos abertos                                                                                                    |                                                                                                    |                                                           | Busca                                                                                                    | C C                   |
| III Congresso de Ciéncia  2 de Novembro de 2020 até 6 de Novem  2 de Novembro de 2020 até 6 de Novem  2 de nyus (Traciero do Sul - Estada da a Cruzeiro do Sul - Astrada da Cruzeiro do Sul - Astrada da Cruzeiro do Sul - Astrada da Sol - Rua Rio Grande  Sato Mats € | Control of the second second sec | 68.<br>5. Bairro Nova Olinda –<br>20 - AC, CEP 69911-030. | Buscar por Opções Quero ser Avaliador de trabalhos Quero emitir Certificado Ambientes de acesso Gestão de eventos Avaliação de trabalhos Comissão de avaliação Credenciamento de eventos |                       |
|                                                                                                    | Copyright ©Coordenação                                                                                                    | de Sistemas de Informação                                 |                                                                                                    |                       |
|                                                                                                    |                                                                                                    |                                                           | Acesso à<br>Informação                                                                                                    | ATRIA AMADA<br>BRASIL |

Passo 3. Acessar o hotsite do evento no qual você deseja cadastrar gestores.

| Acre                                                                                                    | 🖷 Início 🛛 Ajuda 🖂 Central de mensagens 🌡 sgeac.teste 🔻                           |
|----------------------------------------------------------------------------------------------------|-----------------------------------------------------------------------------------|
| Ambiente de Gestão de Eventos Acadêmicos e Cien<br>Este ambiente destina-se a prover aos gestores institucionais uma ferramenta<br>e Científicos promovidos pelo Instituto Federal de Educação, Ciência e Tecnolo | <b>tíficos</b><br>de configuração e gestão de Eventos Acadêmicos<br>ogia do Acre. |
| Seus eventos                                                                                                    | Busca                                                                             |
|                                                                                                    | Buscar por Ok!                                                                    |
|                                                                                                    | Opções                                                                            |
| Exemplo de evento                                                                                                    | O Novo evento                                                                     |
| <ul> <li>12 de Outubro de 2020 até 16 de Outubro de 2020</li> <li>Campus Rio Branco - Av. Brasil, nº 920, Bairro Xavier Maia, Rio Branco - AC CEP 69.903-068.</li> </ul>                                          |                                                                                   |
| Configurar ) Selecione o evento que deseja                                                                                                    |                                                                                   |
| editar/configurar                                                                                                    |                                                                                   |
|                                                                                                    |                                                                                   |

Copyright ©Coordenação de Sistemas de Informação

Passo 4. Selecione as configurações de equipes de apoio.

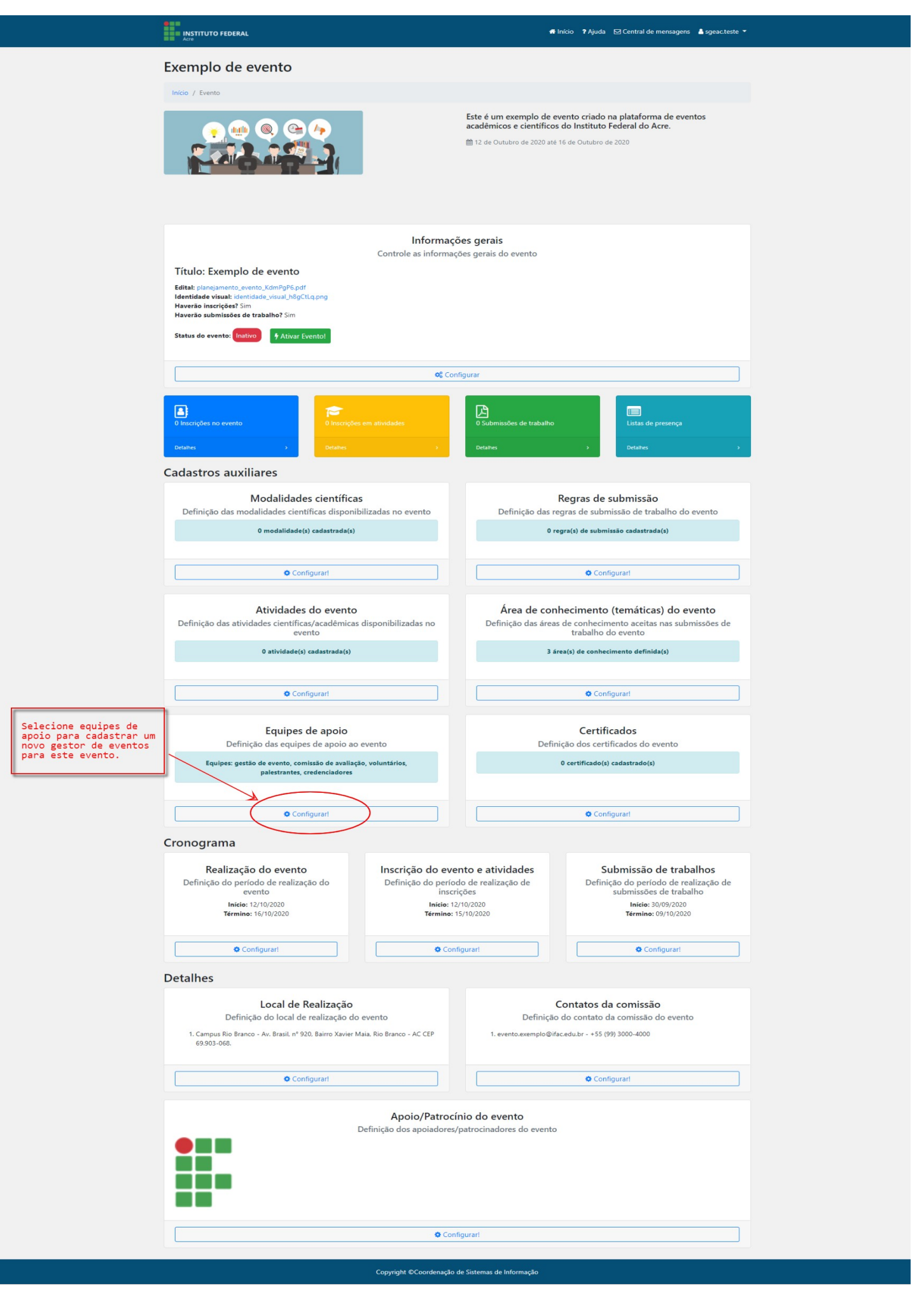

Passo 5. Clique em "+ Novo gestor" para abrir a pesquisa por usuário.

| i instituto federal<br>i as Acti      | nicio PAjuda ⊠ Central de mensagens 🎍 sgeacteste 👻                                                                                                    |
|---------------------------------------|----------------------------------------------------------------------------------------------------|
| Início / Evento / Equipes de apoio    | ⊖ Voltar                                                                                                    |
|                                       | Este é um exemplo de evento criado na plataforma de eventos<br>acadêmicos e científicos do Instituto Federal do Acre.<br>m 12 de Outubro de 2020 até 16 de Outubro de 2020 |
| Para cadastrar um novo gestor clique  | em "+ Novo gestor"                                                                                                    |
| G<br>Definit                          | estores de evento<br>ão dos gestores do evento                                                                                                    |
| 1. SGEAC Teste: rysassagawa@gmail.com | Remover gestor                                                                                                    |
|                                       | Novo gestor                                                                                                    |
| Cor<br>Definição d<br>Nenhum m        | nissão de avaliação<br>a comissão de avaliação evento<br>embro de comissão cadastrado                                                                                      |
|                                       | O Novo membro                                                                                                    |
| Definição dos p<br>Nenhu              | Palestrantes<br>alestrantes de atividades do evento<br>im palestrante cadastrado                                                                                           |
|                                       | O Novo palestrante                                                                                                    |
| Definição<br>Nenhu                    | Credenciadores<br>dos credenciadores do evento<br>m credenciador cadastrado                                                                                                |
|                                       | Novo credenciador                                                                                                    |
| Definiçã<br>Nenh                      | Voluntários<br>o dos voluntários do evento<br>um voluntário cadastrado                                                                                                    |
|                                       | O Novo voluntário                                                                                                    |
| Camina PC                             | randourselle de Cateman de Informante                                                                                                    |

Passo 6. Digite parte do termo que deseja pesquisar (pode ser nome, e-mail ou nome de usuário/login). Localizando clique em "Confirmar".

| INSTITUTO FEDERA        | Novo gestor de evento                                                                                                    | × | sagens  🛔 sgeac.teste 🔻 |
|-------------------------|----------------------------------------------------------------------------------------------------|---|-------------------------|
| nício / Evento / Equi   | Pesquise o usuário por Parte do nome, nome de usuário(login) ou email, localizando-o clique no botão "Confirmar".                              | Q | e eventos               |
|                         | Gestores de evento<br>Definição dos gestores do evento                                                                                         |   |                         |
| 1. SGEAC Teste: rysassa | agawa@gmaiLcom                                                                                                    |   | Remover gestor          |
| 1. SGEAC Teste: rysassa | agawa©gmail.com<br>♥ Novo gestor                                                                                                    |   | Remover gestor          |
| 1. SGEAC Teste: rysassa | agawa@gmail.com<br>O Novo gestor<br>Comissão de avaliação<br>Definição da comissão de avaliação evento<br>Nenhum membro de comissão cadastrado |   | Remover gestor          |

Passo 7. Ao cadastrar um novo gestor ele irá aparecer na lista da seção de "Gestores de evento". Você pode remover quaisquer gestor que desejar, no entanto, o sistema por segurança não irá permitir a remoção de um gestor que seja único para aquele evento, ou seja, todo evento deve obrigatoriamente possuir um gestor.

É bom estar ciente que ao repassar o perfil de gestor de eventos você permitirá que aquele usuário poderá realizar as mesmas ações que você, portanto é necessário que toda a equipe gestora esteja de acordo com as alterações realizadas.

Ao remover um gestor você estará apenas removendo o direito daquele usuário de ter acesso ao ambiente de gestão do seu evento e não estará em momento algum excluindo o usuário dele. Ele continuará a ter acesso ao sistema de forma normal, apenas com a diferença que não poderá mais gerenciar o seu evento.

|                                                                      | INSTITUTO FEDERAL                              | 🕈 Início 📍 Ajuda 🖾 Central de mensagens 🛔 sgeacteste 🔻                                                                                                    |                                                                               |
|----------------------------------------------------------------------|------------------------------------------------|----------------------------------------------------------------------------------------------------|-------------------------------------------------------------------------------|
|                                                                      | Infcio / Evento / Equipes de apoio             | Q Voltar Este é um exemplo de evento criado na plataforma de eventos acadêmicos e científicos do Instituto Federal do Acre. i 12 de Outubro de 2020 até 16 de Outubro de 2020 |                                                                               |
| Quando cadastrado o<br>usuário será listado como<br>gestor de evento | 1. Usuário Teste Sisce: mrennan.lima@gmail.com | Gestores de evento<br>Definição dos gestores do evento<br>Remover gestor                                                                                                    | Você pode remover um<br>determinado gestor<br>clicando em "Remover<br>gestor" |
|                                                                      | 2. SGEAC Teste: rysassagawa@gmail.com          | Remover gestor                                                                                                    |                                                                               |
|                                                                      |                                                | Comissão de avaliação<br>Definição da comissão de avaliação evento<br>Nenhum membro de comissão cadastrado                                                                    |                                                                               |
|                                                                      |                                                | A Novo membro                                                                                                    |                                                                               |